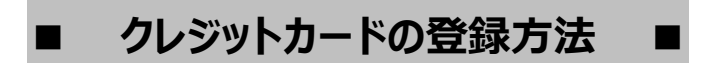

Cilas.net サイラスネット

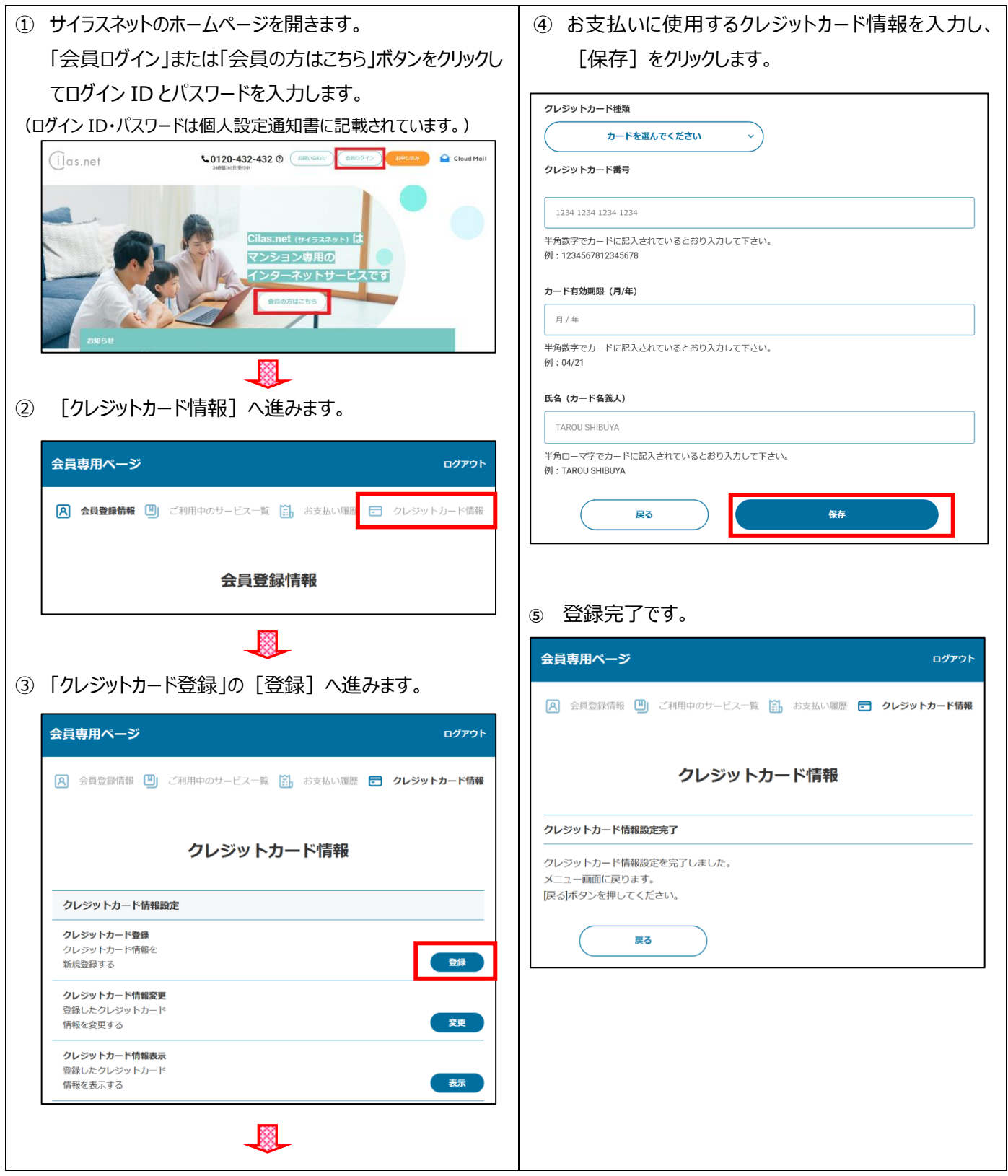

※登録のクレジットカード情報に変更があった場合(更新・解約など)、必ずホームページより変更手続きを行って頂きますようお願い致します。

※請求ができない月が発生した場合(有効期限切れなど)、再請求を致します。

クレジットカードの変更方法

Cilas.net サイラスネット

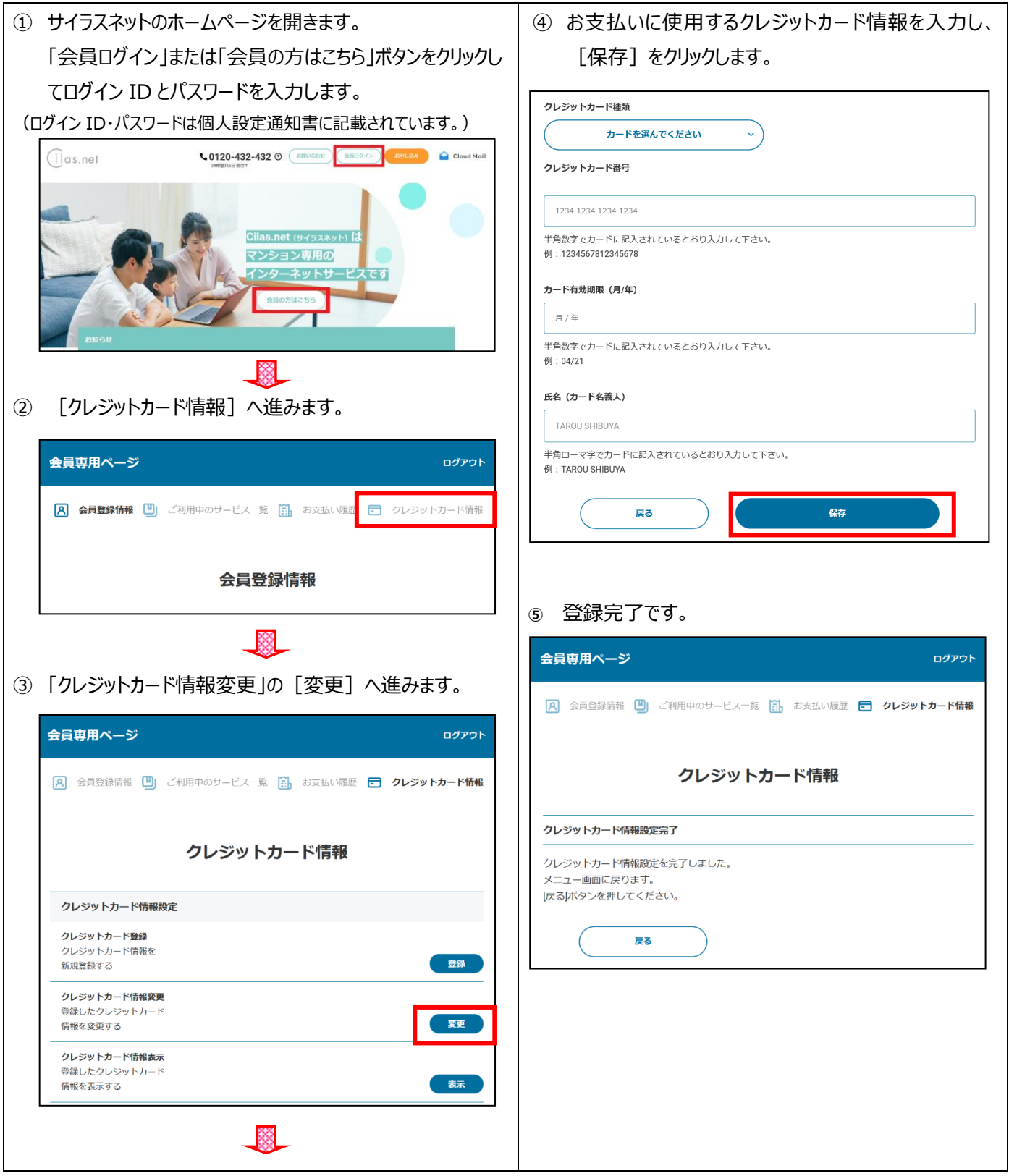

※登録のクレジットカード情報に変更があった場合(更新・解約など)、必ずホームページより変更手続きを行って頂きますようお願い致します。

※請求ができない月が発生した場合(有効期限切れなど)、再請求を致します。